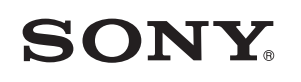

4-549-566-11(1)(HU)

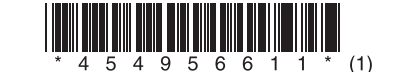

A szoftver frissítése

# STR-DN1060/STR-DN860

© 2015 Sony Corporation

## Magyar

A szoftver legfrissebb verziójának letöltésével elérhetővé válnak a rádióerősítő legújabb funkciói. Amikor az új szoftver megjelenik:

- megjelenik az "UPDATE" felirat a kijelzőpanelen; illetve
- egy üzenet jelenik meg a tv-képernyőn, ha a [Software Update Notification] beállítás [On] értéken van.
- A szoftver frissítéséhez kövesse az alábbi eljárást.

# Megjegyzés

Ne húzza ki az egység hálózati csatlakozóvezetékét (tápkábelét) és a hálózati kábelt mindaddig, amíg a letöltés és a frissítési folyamat be nem fejeződik. Máskülönben ez meghibásodáshoz vezethet.

#### 1 A legújabb szoftver letöltése

Nyomja meg a HOME gombot, majd válassza ki a [Setup] > [System Settings] > [Software Update] > [Update via Internet] vagy [Update via USB Memory] lehetőséget a 4/4/4 és ⊕ gombokkal.

Ha az [Update via USB Memory] lehetőséget választja, látogasson el a következő weboldalra a legújabb szoftververzió letöltéséhez:

www.sony.eu/support

A letöltési folyamathoz szükséges idő a letöltés körülményeitől, például az internetkapcsolat sebességétől stb. függően változhat.

## 2 A szoftver frissítése

A szoftverfrissítés során az "UPDATING" felirat villog a kijelzőpanelen. Az "UPDATING" felirat ugyanakkor időnként eltűnhet a frissítés során. A frissítés végrehajtásához kb. 1 óra szükséges.

### 3 A rádióerősítő újraindítása

Amikor befejeződött a frissítés, a kijelzőpanelen megjelenik a "COMPLETE" üzenet, és a rádióerősítő automatikusan újraindul.

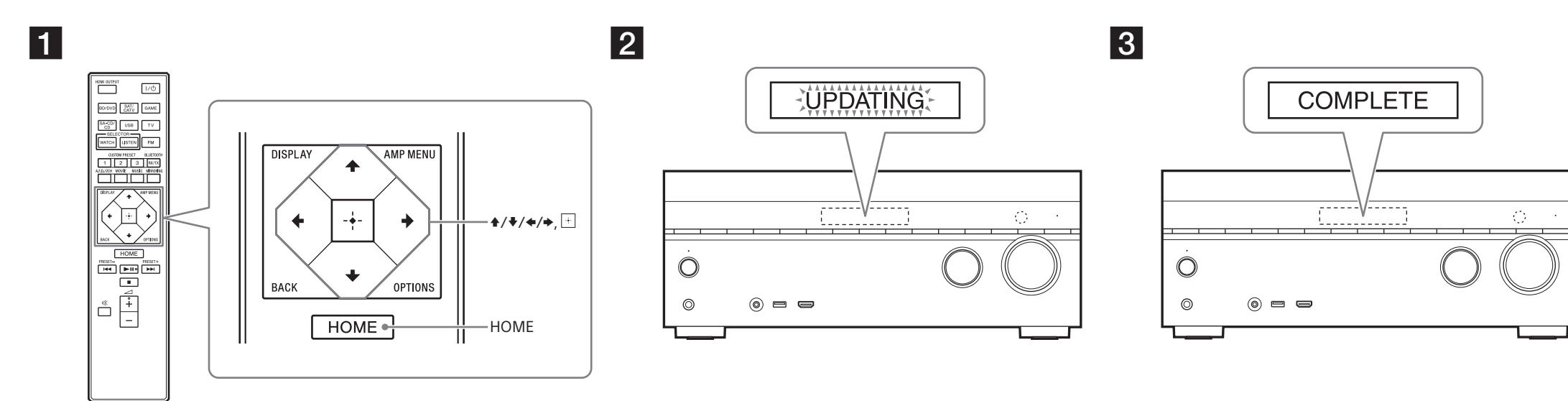